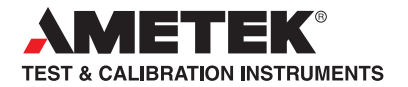

# User Manual Handheld Pressure Calibrator JOFRA HPC550Ex & HPC552Ex

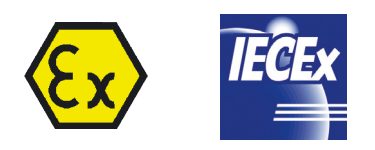

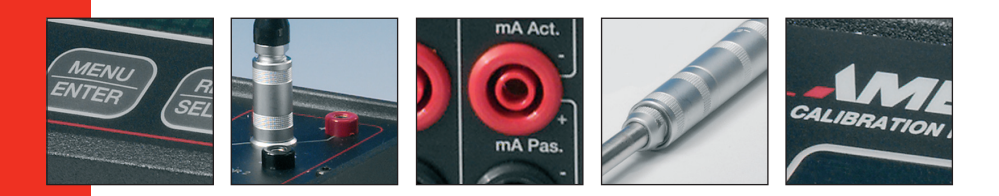

#### HPC550 Ex/552 Ex Reference Manual

| 1. | Introduction                                      | 1  | I |
|----|---------------------------------------------------|----|---|
|    | 1.1 Contacting AMETEK                             | 1  | 1 |
|    | 1.2 Standard Equipment                            | 1  |   |
|    | 1.3 Safety information                            | 2  | ) |
| 2. | Calibrator Interface                              |    | 5 |
|    | 2.1 Calibrator Display                            | 7  | 7 |
|    | 2.2 Using the Backlight                           | 9  | ) |
|    | 2.3 Using the Zero Function                       | 9  | ) |
|    | 2.4 Menu Controlled Functions                     | 10 | ) |
| З. | Measuring Pressure                                | 23 | 3 |
|    | 3.1 Media Compatibility                           | 24 | ļ |
| 4. | Measuring Current                                 | 24 | 1 |
| 5. | Measuring Temperature with an RTD                 | 24 | 1 |
| 6. | Performing a Pressure Switch Test                 | 26 | 5 |
| 7. | Calibrating Transmitters                          | 29 | ) |
|    | 7.1 Using the mA Input Function                   | 29 | ) |
|    | 7.2 Calibrating a Pressure-to-Current Transmitter | 29 | ) |
|    | 7.3 Percent Error Function                        | 30 | ) |
| 8. | Minimum and Maximum Storage Capability            | 33 | 3 |
| 9. | Factory Setups                                    | 34 | ł |
| 10 | 0. Custody Transfer / Flow Calibration            | 36 | 5 |
| 11 | 1. Specifications                                 | 37 | 7 |
| 12 | 2. Maintenance                                    | 4( | ) |
|    | 12.1 Replacing Batteries                          | 40 | ) |
|    | 12.2 Cleaning the Unit                            | 41 | 1 |
|    | 12.3 Service Center Calibration or Repair         | 41 | 1 |
|    |                                                   |    |   |

# 1. Introduction

The JOFRA HPC550 Ex/552 Ex is a high accuracy, full function pressure calibrator. The calibrator includes the following features and functions:

- · Large graphical LCD display. Intuitive menu system for easy operation of the large number of unique and handy functions and features. The HPC550 Ex/552 Ex is available with one or two built-in sensors, to obtain the best possible solution for your requirements.
- Switch test functionality uses a high speed pressure update rate for superior performance and repeatability.
- Current measurement.
- Temperature measurement capability (Probe optional).
- The HPC550 Ex/552 Ex is available in a great number of pressure ranges. and types. Please see pressure range/accuracy table for further details (Page 39). Vacuum is supported in all units up to 35 bar / 500 psi.

#### Read this manual carefully before using the instrument and make sure that all safety instructions and warnings are observed.

# 1.1 Contacting AMETEK/JOFRA

US. Canada. Latin America Europe, Africa, Middle East Asia

AMETEK M&CT 1-800-527-9999 AMETEK Denmark A/S + 45 4816 8000 AMETEK Singapore Pte. Ltd. At + 65 (64) 842 388

# **1.2 Standard Equipment**

Inspect the unit carefully upon receipt. Save packing carton in case reshipment is necessary. If there appears to be any damage, equipment missing or if there are any questions about the unit, contact AMETEK.

Check to see if your calibrator is complete. It should include:

- HPC550 Ex/552 Ex Calibrator
  Reference Manual

Test Leads

- Pressure Fittings
- Calibration Certificate

# 1.3 Safety information

### Ex Hazardous Areas

An Ex-hazardous area as used in this manual refers to an area made hazardous by the potential presence of flammable or explosive vapors. These areas are also referred to as hazardous locations

The HPC550 Ex/552 Ex calibrator has been designed for use in Ex Hazardous Areas. These are areas where potentially flammable or explosive vapors may occur. These areas are referred to as hazardous (classified) locations in the United States, as Hazardous Locations in Canada, as Potentially Explosive Atmospheres in Europe and as Explosive Gas Atmospheres by most of the rest of the world. The HPC550 Ex/552 Ex calibrator is designed as intrinsically safe. This means that connecting the HPC550 Ex/552 Ex calibrator to equipment that is used within intrinsically safe circuits will not cause an ignition capable arc as long as the entity parameters are suitably matched.

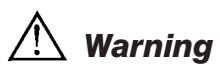

Check entity parameters before making any connections to this device.

#### Symbols Used

The following table lists the International Electrical Symbols. Some or all of these symbols may be used on the instrument or in this manual.

| Symbol | Description                                |
|--------|--------------------------------------------|
| $\sim$ | AC (Alternating Current)                   |
| $\sim$ | AC-DC                                      |
| +      | Battery                                    |
| €      | CE Complies with European Union Directives |
|        | DC                                         |
|        | Double Insulated                           |
|        | Electric Shock                             |
| ₽      | Fuse                                       |
|        | PE Ground                                  |

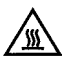

Hot Surface (Burn Hazard)

Read the User's Manual (Important Information)

Off

On

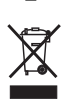

Wheeled bin, conforms to EC directive 2002/96/EC

The following definitions apply to the terms "Warning" and "Caution".

- "Warning" identifies conditions and actions that may pose hazards to the user.
- "Caution" identifies conditions and actions that may damage the instrument being used.

Use the calibrator only as specified in this manual, otherwise injury and damage to the calibrator may occur.

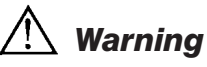

# To avoid possible electric shock or personal injury:

- Do not apply more than the rated voltage. See specifications for supported ranges.
- Follow all equipment safety procedures.
- Never touch the probe to a voltage source when the test leads are plugged into the current terminals.
- Do not use the calibrator if it is damaged. Before you use the calibrator, inspect the case. Look for cracks or missing plastic. Pay particular attention to the insulation surrounding the connectors.
- Select the proper function and range for your measurement.
- Make sure the battery cover is closed and latched before you operate the calibrator.
- Remove test leads from the calibrator before you open the battery door.
- Inspect the test leads for damaged insulation or exposed metal. Check test leads continuity. Replace damaged test leads before you use the calibrator.
- When using the probes, keep your fingers away from the probe contacts. Keep your fingers behind the finger guards on the probes.

- Connect the common test lead before you connect the live test lead. When you disconnect test leads, disconnect the live test lead first.
- Do not use the calibrator if it operates abnormally. Protection may be impaired. When in doubt, have the calibrator serviced.
- Do not operate the calibrator around explosive gas, vapor, or dust beyond the specified ranges.
- When measuring pressure, make sure the process pressure line is shut off and depressurized before you connect it or disconnect it from the pressure sensor.
- Disconnect test leads before changing to another measure or source function.
- When servicing the calibrator, use only specified replacement parts.
- To avoid false readings, which could lead to possible electric shock or personal injury, replace the battery as soon as the battery indicator appears

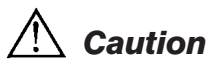

## To avoid possible damage to calibrator or to equipment under test:

• Use the proper jacks, function, and range for your measurement or sourcing application.

# 2. Calibrator Interface

Figure 1 shows the location of the input and output connections on the calibrator, while Table 1 describes their use.

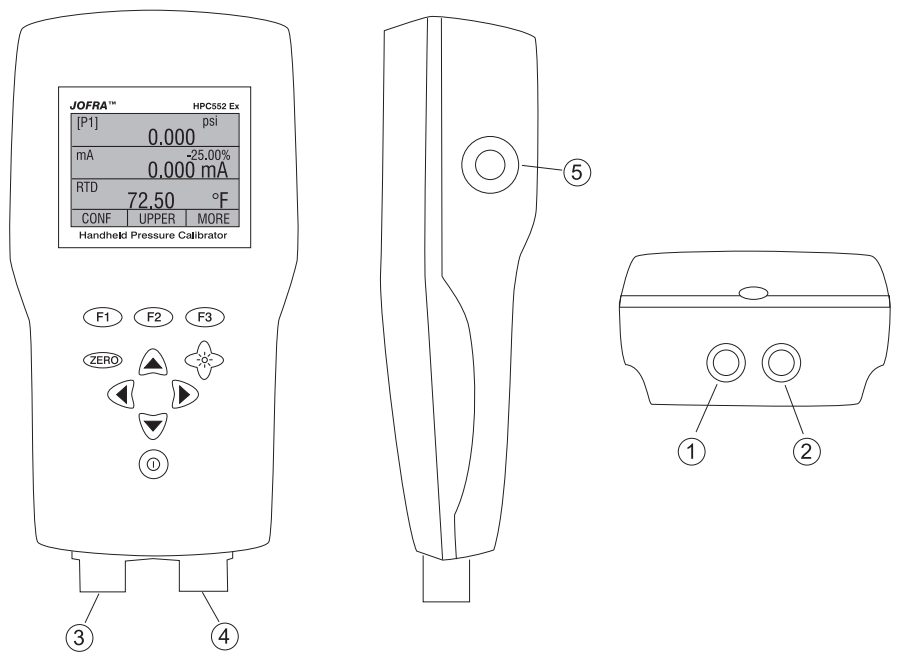

## Figure 1. Input/Output Terminals

#### **Table 1: Input and Output Terminals**

| No.  | Name                | Description                                                                        |
|------|---------------------|------------------------------------------------------------------------------------|
| 1, 2 | Input Terminals     | These terminals are used to measure current and a contact closure for switch test. |
| 3    | P1 Pressure Port    | This is the connection for the internal sensor [P1]                                |
| 4    | P2 Pressure Port    | This is the connection for the internal sensor [P2]                                |
| 5    | RTD Probe Connector | This connector is where the RTD probe is plugged in.                               |

Figure 2 shows the location of the keys on the calibrator. Table 2 lists the functions of each key.

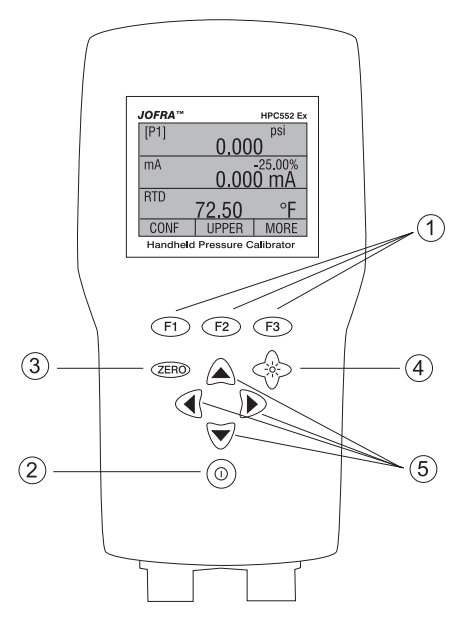

Figure 2. Keypad

**Table 2. Key Functions** 

| No. | Name          | Function                                                                   |
|-----|---------------|----------------------------------------------------------------------------|
| 1   | Function Keys | These keys are used in various ways, primarily to configure the calibrator |
| 2   | ON/OFF Key    | This key is used to turn the calibrator on and off                         |
| 3   | ZERO Key      | This key is used to zero pressure measurements                             |
| 4   | Backlight Key | This key is used to turn the backlight on and off                          |
| 5   | Cursor Keys   | This key is for setting user inputed values                                |

**Note:** When the calibrator is turned on by pressing the ON/OFF key, it will go through a short startup self-check routine. During that routine, the display shows the current firmware revision level, auto shutdown status and the ranges of the internal pressure sensors. The calibrator requires a maximum of 5 minutes warm-up to rated accuracy. Large changes in ambient temperature may require a longer warm-up period. See section 2.3 for instructions on zeroing the pressure sensor displays. Pressure ranges should be zeroed each time the calibrator is started. For aboslute sensors zeroing can only be done when a barometric reference is available.

# 2.1 Calibrator Display

The Calibrator Display consists of two regions: The menu bar (No. 5 on Figure 3, located along the bottom of the screen) is used to access a menu system. The main display (No. 1 on Figure 3) consists of up to three process measurement sub-regions. These sub-regions will henceforth be referred to as the UPPER, MIDDLE and LOWER displays. Figure 3 shows the location of the different display fields while table 3 describes them.

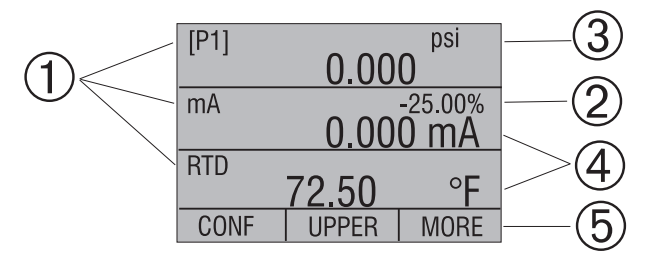

Figure 3. Display

#### **Table 3: Display Functions**

| No. | Name               | Description                                               |
|-----|--------------------|-----------------------------------------------------------|
| 1   | Primary Parameters | Indicates what is being measured.                         |
| 2   | Span Indicator     | Indicates the percent of the 4 to 20 mA span.             |
| 3   | Pressure Units     | Indicates one of 15 pressure units available for display. |
| 4   | Units              | Indicates the unit of measure for the display.            |
| 5   | Menu bar           | Access to menu systems                                    |

# 2.1.1 Main Menu Functionality

There are three options on the Main Menu, CONFIG, {current display} and MORE. The Main Menu is home for the menu display.

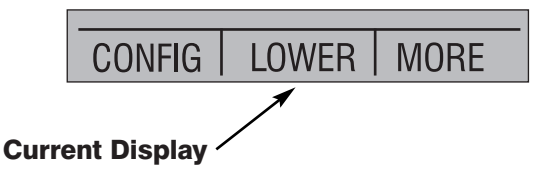

### 2.1.1.1 Setting the Current Display

The current display is indicated by the center option on the Main Menu, pressing the F2 key will toggle the current display.

# 2.1.1.2 Setting Current Display Parameters

To set the parameters of the current display use the CONFIG option to get to the Display Configuration Menu.

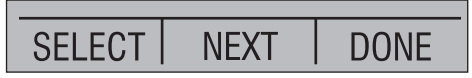

Here the SELECT option will toggle through the choices for each parameter. The first parameter is MODE. Since current and switch test modes all use the same jacks, two of these functions cannot be used concurrently. The ability to select certain functions is limited based on what is already selected in another active display. The NEXT option is used to change to the second parameter. Only RTD and Pressure modes have a second parameter, RTDs can be read in Celsius or Fahrenheit and Pressures can be read in 15 engineering units.

With a single display the following modes are available:

P[1] = Pressure on left side sensor.

P[2] = Pressure on right side sensor.

P[1] ST = Switch Test with left side sensor.

P[2] ST = Switch Test with right side sensor.

mA = Milliamps measure.

RTD = RTD Temperature Measurement (if a probe is connected).

The following table shows which functions are available concurrently.

An X in a column indicates that the mode in the current display will not be available for selection if the mode in that row is in use in any other active display.

#### Table 4 Mode Concurrency

| CURRENT DISPLAY |                     |      |      |            |            |    |     |
|-----------------|---------------------|------|------|------------|------------|----|-----|
| Ś               |                     | P[1] | P[2] | P[1]<br>ST | P[2]<br>ST | mA | RTD |
| ¥               | P[1]                |      |      |            |            |    |     |
| ЪГ              | P[2]                |      |      |            |            |    |     |
|                 | $[\Delta / \Sigma]$ |      |      |            |            |    |     |
| Ë               | P[1]ST              |      |      | Х          | Х          | Х  |     |
| ОТНЕ            | P[2]ST              |      |      | х          | Х          | Х  |     |
|                 | mA                  |      |      | Х          | Х          |    |     |
|                 | RTD                 |      |      |            |            |    |     |

**Note**: P2 is only available on the double sensor version of HPC550-Ex/552-Ex.

### 2.1.1.3 Accessing Other Menus

Use the MORE option on the Main Menu to access the other menu functions.

# 2.2 Using the Backlight

The backlight is controlled by the dedicated backlight key. It toggles on and off when the key is pressed; There is a user defined timer configuration settings for the backlight in the functions menu system (2.4.12)

## 2.3 Using the Zero Function

When the ZERO KEY is pressed, the calibrator will zero the current display if a pressure mode is selected, and the pressure is within the zero limit. The zero limits are within 5% of the full scale range of the selected sensor. If the display indicates "OL," the zero function will not operate."

### 2.3.01 Internal Sensor

When a sensor is selected on the current display and the ZERO KEY is pressed the calibrator subtracts the current reading from the output. The zero limits are within 5% of the full scale range of the selected sensor. If the display indicates "OL," the zero function will not operate.

### 2.3.02 Absolute Internal Sensor

When an absolute pressure sensor is selected on the current display and the ZERO KEY is pressed the calibrator displays the current barometric pressure on the lower display. At this point the user has two options. With the port open (vented) to atmosphere, and with access to a high accuracy barometric reference, the user can utilize the cursor keys to adjust the current value to the barometric reference pressure and store it in the calibrator using the SET key. The second option is to use the RESET key to return the barometric offset to the factory setting. After pressing either the SET or RESET key the user will be prompted to either confirm or cancel their selection

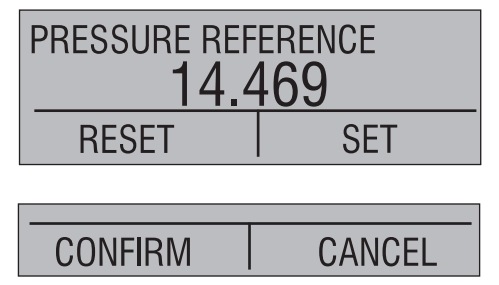

## **2.4 Menu Controlled Functions**

There are 14 'sub-main' menus that can be accessed through the MORE option of the Main Menu. A 'sub-main' menu contains three options. The first option is unique to the function. The second and third options of a 'sub-main' menu are always the same. The NEXT option leads to the next 'sub-main' menu and the DONE option returns to main window . For the last 'sub-main' menu the NEXT option wraps around to home. See Appendix X (pages 41 & 42) Menu Tree, for a detailed mapping of the menu structure.

A note on naming convention:

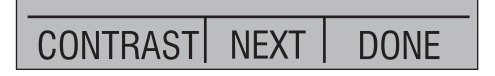

If a 'sub-main' menu has subordinate menus, it will henceforth be referred to as {function} Main Menu. E.g. the display contrast sub-main menu will be called the Contrast Main Menu. If not it will be called the {function} menu.

| 2.4.01 | %ERROR, on line calculation of sensors error %  | Page | 11 |
|--------|-------------------------------------------------|------|----|
| 2.4.02 | LEAK TEST, automatic leak test timer function   | Page | 13 |
| 2.4.03 | MINMAX, min / max hold                          | Page | 15 |
| 2.4.04 | $\Delta   \Sigma$ , delta / summary calculation | Page | 16 |
| 2.4.05 | CONTRAST, display contrast adjustment           | Page | 17 |
| 2.4.06 | LOCK CFG, instrument setup lock                 | Page | 18 |
| 2.4.07 | SETUPS, store or recall of setups               | Page | 18 |
| 2.4.08 | AUTO OFF, setup of automatic off timer          | Page | 19 |
| 2.4.09 | DISPLAY, setup numbers of display windows       | Page | 19 |
| 2.4.10 | PROBE TYPE, Setup of temperature sensor type    | Page | 20 |
| 2.4.11 | RESULOTION, select display resolution           | Page | 21 |
| 2.4.12 | LIGHT TIMER, setup of backlight timer           | Page | 21 |
| 2.4.13 | DAMP, normal or slow display update rate        | Page | 22 |
|        |                                                 |      |    |

### 2.4.01 %ERROR calculation

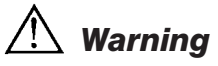

Check entity parameters before making any connections to this device.

The calibrator features a function which can calculate pressure vs. milliamp error as a percentage of the 4 to 20 mA loop span. The percent error mode uses all 3 screens and has a unique menu structure. It simultaneously displays pressure, mA and error percent.

To use the %ERROR function proceed as follows:

- With the calibrator turned on and operating press the F3 key to activate the MORE menu option. Now press the F1 key to activate the %ERROR option.
- 2. Press the F1 key to select the CONFIG option.
- 3. The first option is setting the Port, use the select option to scroll through the port choices, when finished select the NEXT option.

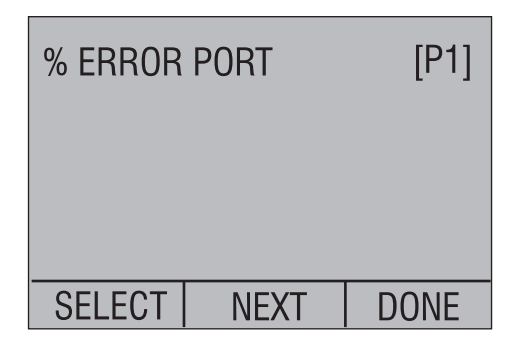

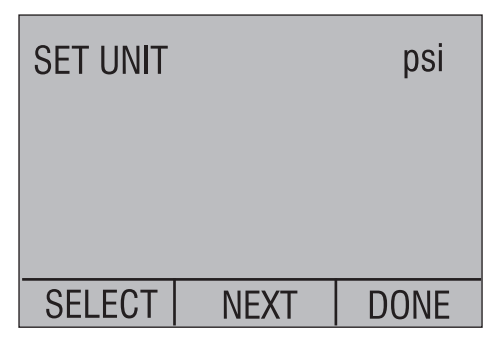

5. Use SELECT to toggle through the UNIT options, and select NEXT to move on.

| SET 100% BELOW psi |  |  |  |
|--------------------|--|--|--|
| 30.000             |  |  |  |
| DONE SET           |  |  |  |

6. Use the cursor keys to set the 100% point of the desired pressure range, select DONE SET when finished.

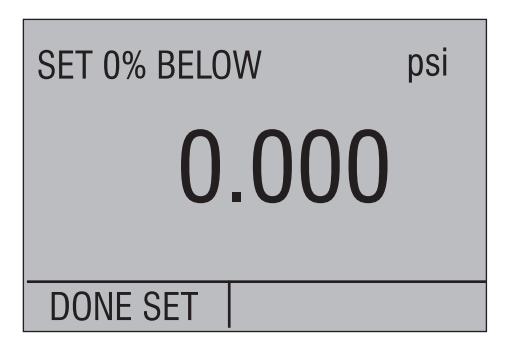

7. Again, use the cursor keys to set 0% point and select DONE SET when finished and the %ERROR mode will be ready to use.

*Note*: The 0% and 100% point will be saved in non-volatile memory until they are changed again by the user for the internal sensors.

EXIT leaves the %ERROR mode

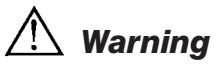

Check entity parameters before making any connections to this device.

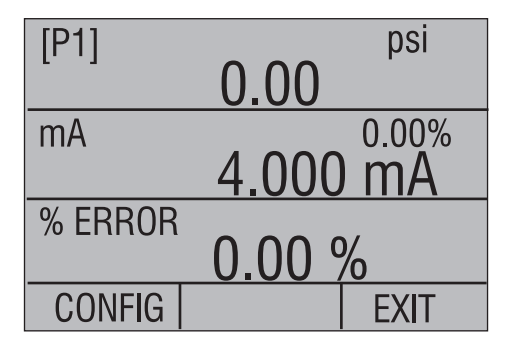

### 2.4.02 LEAK TEST

Warning

Check entity parameters before making any connections to this device.

The calibrator features a leak test function which calculate leak rate. The timer can be set from 5 to 120 seconds, regardless of the set time the leak rate is calculated in leak per minute. The function gives a good and repeatable expression for the leak of a pressure system. This feature might be used before calibration to document / indicate leak rate.

To use the leak rate function proceed as follows:

- 1. With the calibrator turned on and operating press the F3 key to activate the MORE menu option. Press the NEXT button until LEAK TEST appears in the left text field. Now press the F1 key to activate the leak test option.
- 2. Press the F2 key to select the CONFIG option.
- 3. The first option is setting the Port, use the select option to scroll through the port choices, when finished select the NEXT option.

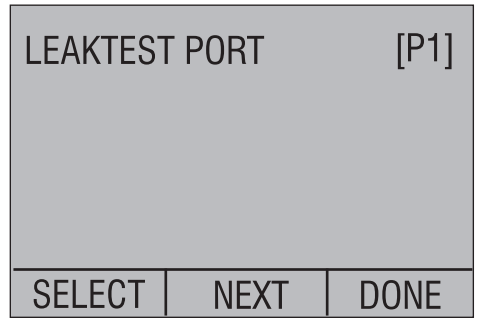

4. Use SELECT to toggle through the UNIT options, and select NEXT to move on.

| SET UNIT |      | psi  |
|----------|------|------|
|          |      |      |
| SELECT   | NEXT | DONE |

5. Use cursor keys to set test time, and press DONE SET to confirm.

| SET TIMER |      |
|-----------|------|
|           | 60 S |
| DONE SET  |      |

**Note**: The units and time will be saved in non-volatile memory until they are changed again by the user. They may be used at the next leak test without having to do the configuration each time.

6. To start leak test press F1 button, the time is counted down, and the Initial, Final and calculated leak rate in pressure pr. Minute is shown.

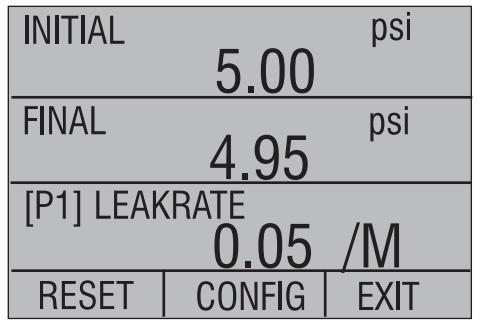

EXIT leaves the leak rate function.

# 2.4.03 MIN MAX hold

The JOFRA HPC550 Ex/552 Ex Pressure Calibrators have a min/max feature for capturing the minimum and maximum values of any displayed parameter.

To use the MIN / Max storage function proceed as follows:

 With the calibrator turned on and operating press the F3 key to activate the MORE menu option. Press the NEXT button until MINMAX appears in the left text field, now press the F1 key to activate the Min / Max storage function.

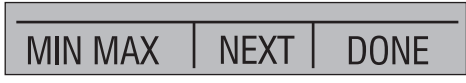

2. After the Min / Max have been activated, pressing the F1 key will toggle the display through the min/max values that are stored in the min/max registers. These readings are live so that the new min/max values will be recorded while in this mode. To reset the min/max registers simply press the clear key. These registers are also cleared at power-up, when pressure is zeroed or when the configuration is changed.

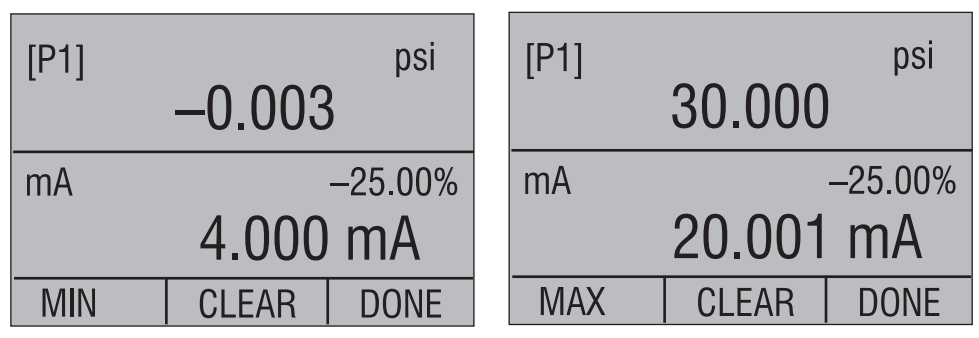

The Min / Max mode is cancelled by pressing F3

### **2.4.4** $\Delta/\Sigma$ mode (Delta / Sum mode)

The calibrator features the ability to subtract or add two specified pressure readings. An application of the  $\Delta$  function is differential measurements. An application for the  $\Sigma$  function is pseudo absolute measurement. Where the barometric pressure can be taken by an absolute sensor and added to the value of another gauge sensor giving you an absolute pressure reading.

To use the  $\Delta/\Sigma$  function proceed as follows:

- 1. With the calibrator turned on and operating press the F3 key to activate the MORE menu option. Press the NEXT button until SET $\Delta/\Sigma$  appears in the left text field. Now press the F1 key to activate the function. Please note  $\Delta$  function is [port1] [port2] and  $\Sigma$  function is [port1] + [port2].
- 2. The first option is setting either  $\Delta$  or  $\Sigma$ , use select option to chose, when finished select the NEXT option.

The 2nd option is setting the 1st Port, use select option to scroll through the port choices, when finished select the NEXT option.

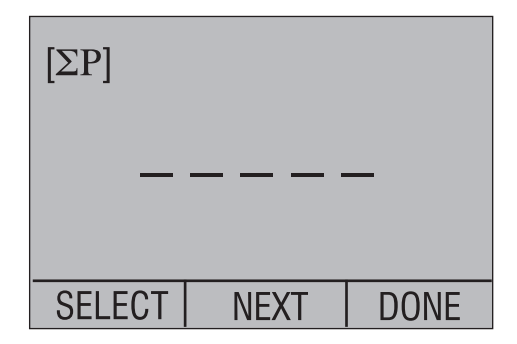

3. The 3rd option is selecting the 2nd port, use select option to scroll through the port choices, when finished select the NEXT option.

| 1 ST POR | [P1] |      |  |
|----------|------|------|--|
|          | _    |      |  |
|          |      |      |  |
| SELECT   | NEXT | DONE |  |

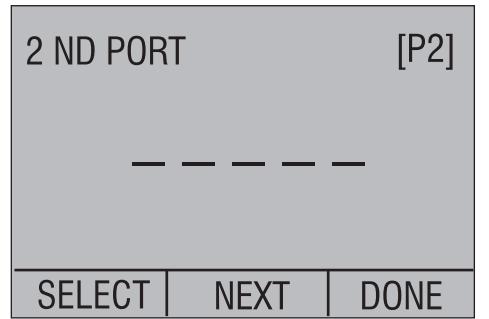

4. The  $\Delta/\Sigma$  function is now configured, and can be chosen in the main menu, for the desired display via the normal CONFIG / SELECT procedure.

| [ΣP] |      | psi |
|------|------|-----|
|      | 0.00 |     |
|      |      |     |

**Note**: The setup will be saved in non-volatile memory until it is changed again by the user. It may be used at the next leak test without having to do the configuration each time.

### 2.4.05 Setting the Display Contrast

- 1. With the calibrator turned on and operating press the F3 key to activate the MORE menu option. Press the NEXT button until CONTRAST appears in the left text field, now press the F1 key to activate the contrast adjustment function.
- 2. Use the cursor keys to adjust the display contrast to the desired level and then use the CONTRAST DONE option to return home.

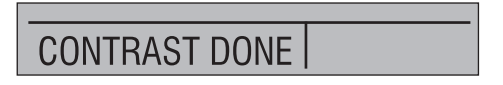

## 2.4.06 Locking and Unlocking Configurations

When the LOCK CFG option is chosen the menu display returns home and the CONFIG option on the Main Menu indicates that it is locked. Also all menus are locked out with the exception of the %ERROR, LEAK TEST, MINMAX, SET  $\Delta/\Sigma$  and CONTRAST menus and the Configuration Lock Menu. When the UNLOCK CFG option is chosen the configuration is unlocked and the menu display continues to the next sub-main menu.

To use the Locking function proceed as follows:

 With the calibrator turned on and operating press the F3 key to activate the MORE menu option. Press the NEXT button until LOCK CFG appears in the left text field. Now press the F1 key to activate the function. To reactivate the function use UNLOCK CFG in the same way.

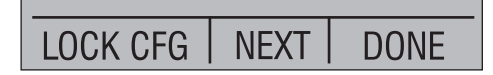

## 2.4.07 Saving and Recalling Setups

The calibrator will automatically save the current set-up for recall at powerup. Additionally 5 set-ups can be accessed through the SETUPS menu.

To use the Locking function proceed as follows:

1. With the calibrator turned on and operating press the F3 key to activate the MORE menu option. Press the NEXT button until SETUPS appears in the left text field. Now press the F1 key to enter the function.

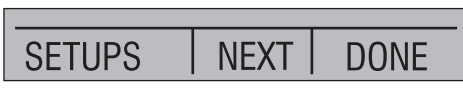

2. Choose SAVE to save a set-up , RECALL to recall the set-up, or DONE to do nothing and return home.

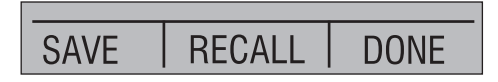

If SAVE or RECALL is selected use the cursor keys to select the set-up location. Then use the save option to store the current set-up into the selected location or the recall option to recall the set-up stored in the selected location. The display menu will automatically go home.

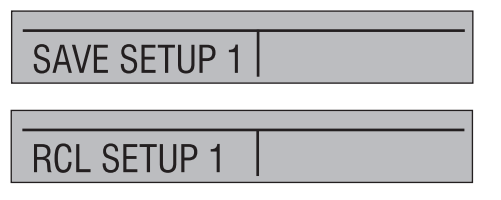

### 2.4.08 Setting AutoShut-off Parameters

The calibrator can be set to automatically shut-off after a selected number of minutes; this function can also be disabled.

To change parameters proceed as follows:

- 1. With the calibrator turned on and operating press the F3 key to activate the MORE menu option. Press the NEXT button until AUTO OFF appears in the left text field. Now press the F1 key to enter the setup.
- 2. To set the auto shut off parameters select the AUTO OFF option on the Auto Shut Off Main Menu.

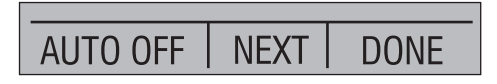

3. Use the cursor keys to select the number of minutes before the calibrator turns off or disable auto shut-off by scrolling all the way down to 0.

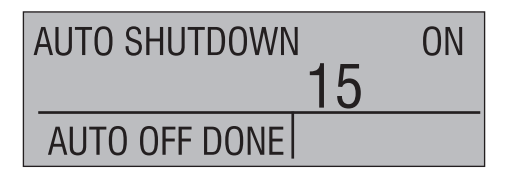

4. Use the AUTO OFF DONE option to set the parameters and return home. The auto shut off time is reset whenever a key is pressed.

#### 2.4.09 Activating and Deactivating a Display

This is where the number of active measuring windows / channels are selected, 1, 2 or 3 windows can be selected, to give the optimal mix between text size, overview and amount of information.

To select the number of windows, proceed as follows:

1. With the calibrator turned on and operating press the F3 key to activate the MORE menu option. Press the NEXT button until DISPLAY appears in the left text field. Now press the F1 key to enter the function.

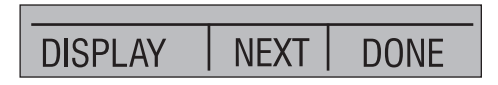

 The NEXT option can be used to select which display to act upon. The ON/OFF option turns the selected display on or off. The selected display and current on/off state are displayed in the lower display.

| MIDDLE |        | ON   |
|--------|--------|------|
| ON/OFF | MIDDLE | DONE |

3. Use the DONE option to save the changes and return home. When a display is deactivated its configuration is retained. When the display is activated its configuration is checked against the configurations of the other currently active displays, if the configurations are in conflict the recalled display's configuration is modified to avoid the conflict. If all three displays are deactivated the LOWER display will come on automatically

## 2.4.10 Setting the RTD probe type

The JOFRA HPC550 Ex/552 Ex have a built in high accuracy RTD thermometer, it works with an RTD sensor (optional).

To select type of temperature sensor proceed as follows:

1. With the calibrator turned on and operating press the F3 key to activate the MORE menu option. Press the NEXT button until PROBE TYPE appears in the left text field. Now press the F1 key to enter the function.

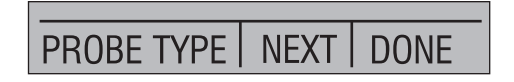

2. There are four probe types to select from P100-385, P100-392, P100-JIS and CUSTOM. Use the SELECT option to select the desired probe type and the DONE option to store the change and return home.

*Note*: The default probe type is PT100-385.

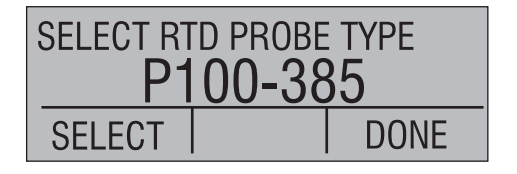

3. Pressing DONE leaves the temperature selection function

## 2.4.11 Low resolution function.

Due to the high accuracy of the JOFRA HPC550 Ex/552 Ex the measured values are displayed with many digits, this might be an disadvantage in some cases, therefore the HPC has a low resolution function. The function takes away the last digit.

To turn the function on or off, proceed as follows:

1. With the calibrator turned on and operating press the F3 key to activate the MORE menu option. Press the NEXT button until RESOLUTION appears in the left text field. Now press the F1 key to enter the function.

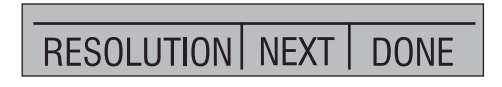

2. The select ON or OFF to turn the low resolution function on or off.

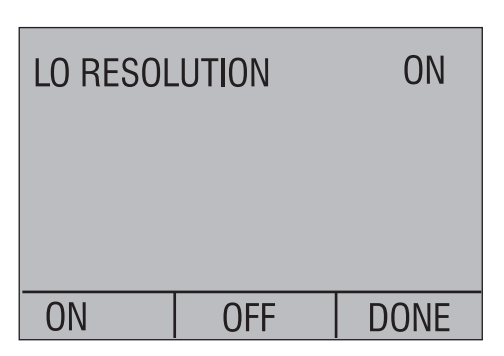

3. Pressing DONE returns to main menu.

### 2.4.12 Setting display Light-off Parameters

The calibrator will automatically shut-off the display back light after a selected number of minutes.

To change parameters proceed as follows:

1. With the calibrator turned on and operating press the F3 key to activate the MORE menu option. Press the NEXT button until LIGHT TIMER appears in the left text field. Now press the F1 key to enter the setup.

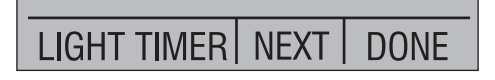

2. Use the cursor up/down keys to select the number of minutes before the light turns off.

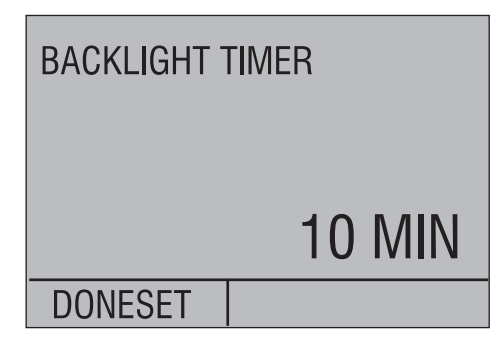

3. When the desired time has been reached, press DONE SET to return to main menu.

### 2.4.13 Switching damping on or off.

To give a more stable reading on fluctuating readings, the HPC550 Ex/552 Ex has a damping function. This function applies to internal sensors only. When damping is ON, the calibrator displays a running average reading of ten measurements. The calibrator takes approximately 3 readings per second.

To switch in or out damping proceed as follows:

1. With the calibrator turned on and operating press the F3 key to activate the MORE menu option. Press the NEXT button until DAMP appears in the left text field. Now press the F1 key to enter the setup.

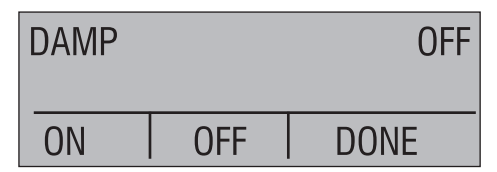

- 2. Switches damping on or off.
- 3. DONE returns to main menu.

# 3. Measuring Pressure

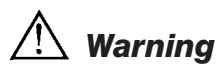

Check entity parameters before making any connections to this device.

To measure pressure, connect the calibrator using an appropriate fitting. Choose a pressure setting for the display being used. The calibrator is equipped with one or two internal sensors. Be sure to choose the sensor based on working pressures and accuracy.

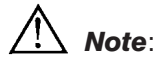

Pressure sensors may be damaged and/or personnel injury may occur due to improper application of pressure. Please refer to the table of ranges and resolutions at the back of this manual for information on overpressure and burst pressure ratings. Vacuum should not be applied to any gauge pressure sensor. The calibrator display will indicate "OL" when an inappropriate pressure is applied. If "OL" is observed on any pressure display, the pressure should be reduced or vented immediately to prevent damage or possible personnel injury. "OL" is displayed when the pressure exceeds 120% of the nominal range of the sensor or when a vacuum in excess of 2 PSI is applied on gauge range sensors.

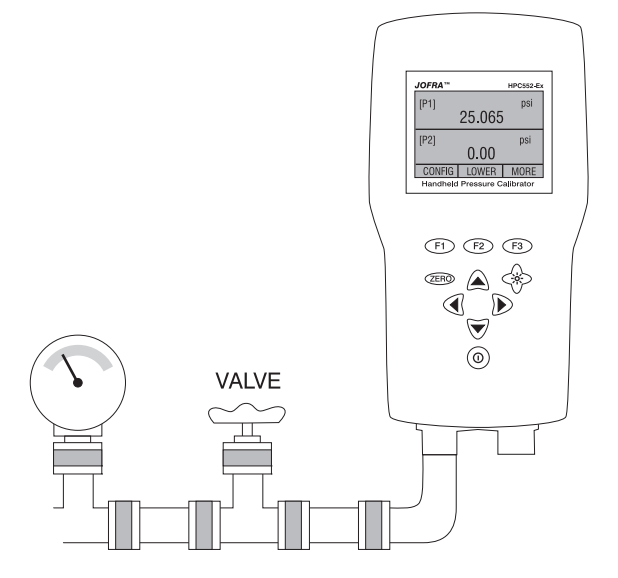

Figure 4

Use the (ZERO) key to zero the pressure sensor when vented to atmospheric pressure.

**Important NOTE**: To protect sensor integrity and prevent damage to the sensor, the calibrator will display OL [overload] when the applied pressure exceeds 120% of the full scale calibrated range of the sensor.

*Important NOTE*: To ensure accuracy of the calibrator it is critical to zero the calibrator before a device is calibrated.

# 3.1 Media Compatibility

The calibrator utilizes a media isolated sensor to prevent sensor contamination. Whenever possible clean, dry air is the media of choice. If that is not always possible, make sure that the media is compatible with Nickel Plated Brass and 316 Stainless Steel.

# 4. Measuring Current

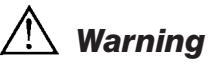

Check entity parameters before making any connections to this device.

To measure current use the input terminals on the top of the calibrator. Select the mA function on one of the displays. Current is measured in mA and percentage of range. The range on the calibrator is set to 0% at 4 mA and 100% at 20 mA.

**Note**: The display will indicate "OL" when the measured current exceeds the nominal range of current measurement (24 mA).

For example:

If the current measured is displayed as 75% then the mA value is 16 mA.

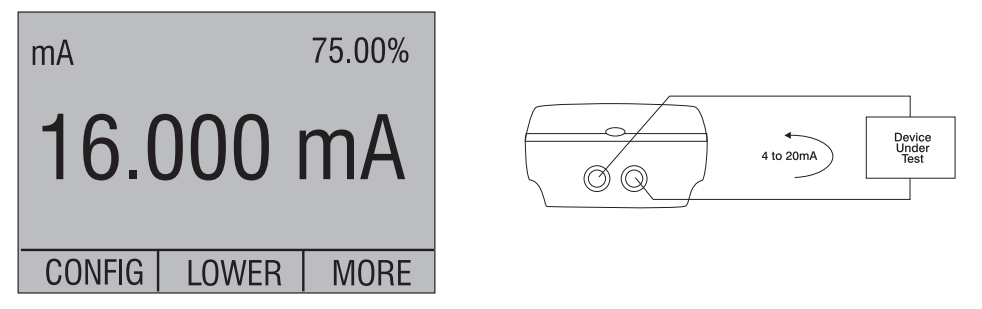

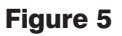

# 5. Measuring Temperature with an RTD

To measure temperature using an RTD probe you must select the RTD function on one of the displays. Make sure the proper probe type is selected. There are 4 probe types supported, P100-385, P100-392, P100-JIS and CUSTOM.

Note: The factory default type is PT100-385 so if the HPC550 Ex/552 Ex is being used with the AMETEK/JOFRA sensor you do not have to set the probe type. Simply plug the probe into the HPC550 Ex/552 Ex and configure the display to read temperature.

Note: The display will indicate "OL" when the measured temperature is outside the nominal measurement range of the RTD function (below -40°C or above 155°C).

If a custom probe is being used, the entering of R0 and coefficients is handled through the serial interface (see section 11 and communication manual).

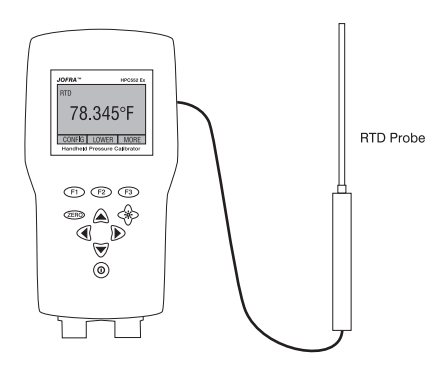

Figure 6

# 6. Performing a Pressure Switch Test

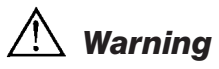

Check entity parameters before making any connections to this device.

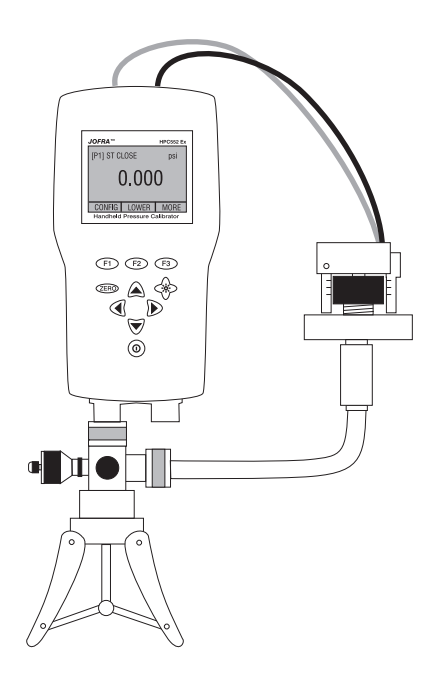

#### Figure 7

To perform a switch test, follow these steps:

- Change the setup to Setup 4 (default switch test). Setup 4: The upper display is set to [P1] ST, all other displays are off. *Important NOTE:* The pressure Switch Test can be performed with the following functions[P1] ST, [P2] ST.
- 2. Connect the calibrator to the switch using the pressure switch terminals. The polarity of the terminals does not matter. Then connect the pump to the calibrator and the pressure switch.
- 3. Make sure the vent on the pump is open. Zero the calibrator if necessary. Close the vent after zeroing the calibrator.

4. The top of the display will read "CLOSE".

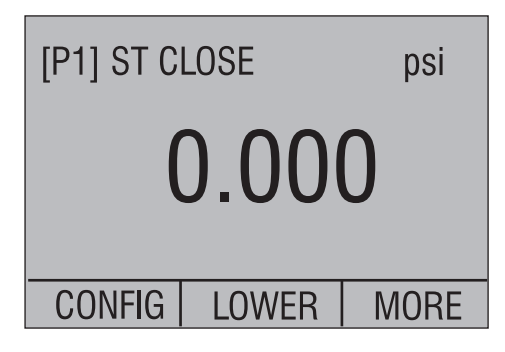

5. Apply pressure with the pump slowly until the switch opens.

*Important NOTE*: In the switch test mode the display update rate is increased to help capture changing pressure inputs. Even with this enhanced sample rate pressurizing the device under test should be done slowly to ensure accurate readings.

6. Once the switch is open, "OPEN" will be displayed, bleed the pump slowly until the pressure switch closes.

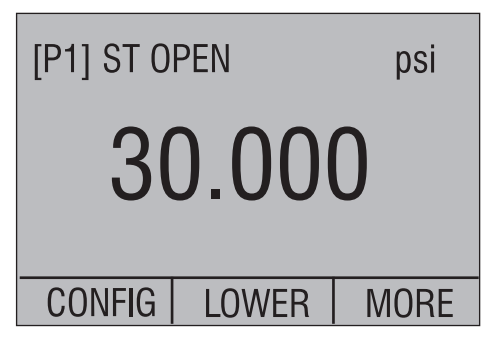

7. At the top of the display it will now read, "SW OPENED AT" and give you the pressure that the switch opened at.

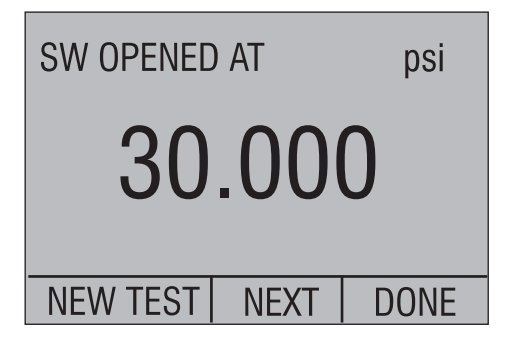

8. Press the "NEXT" option to view when the switch closed, and the dead band.

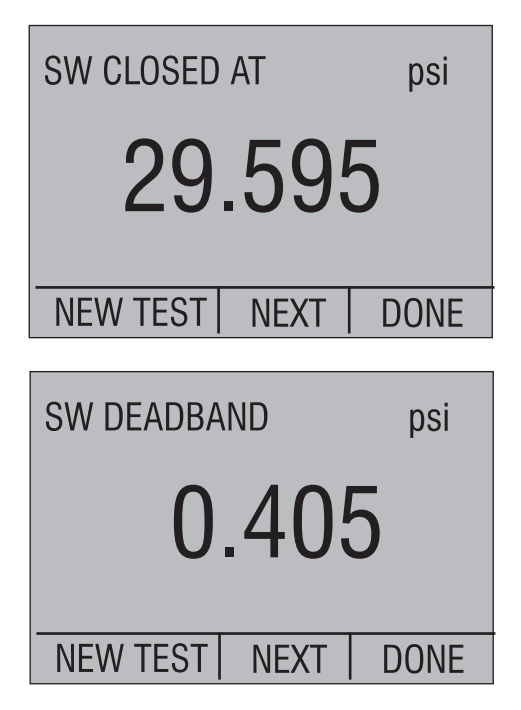

- 9. Press the "NEW TEST" option to clear the data and perform another test.
- 10. Press the "DONE" option to end the test and return to the standard pressure setting.

**Important NOTE**: The following example uses a normally closed switch. The basic procedure is still the same for a normally open switch, the display will just read "OPEN" instead of "CLOSE".

Example:

[P1] ST will return to [P1].

# 7. Calibrating Transmitters

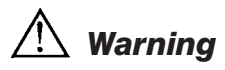

Check entity parameters before making any connections to this device.

## 7.1 Using the mA Input Function

The mA input function allows the user to read back the 4-20 mA output from the device being calibrated.

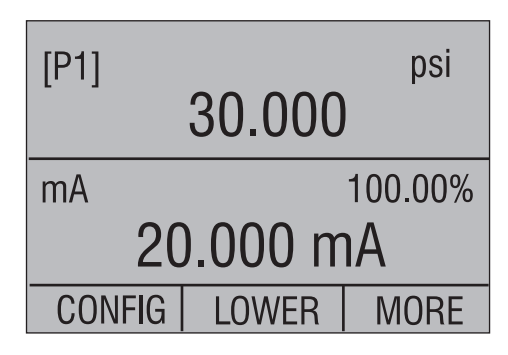

### 7.2 Calibrating a Pressure-to-Current Transmitter

To calibrate a pressure-to-current transmitter (P/I), perform the following steps:

- 1. Connect the calibrator and the pump to the transmitter.
- 2. Apply pressure with the pump.
- 3. Measure the current output of the transmitter.
- 4. Ensure the reading is correct. If not, adjust the transmitter as necessary.

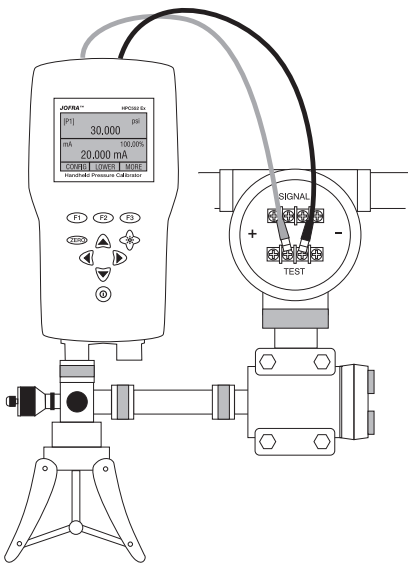

Figure 8.

# 7.3 Percent Error Function

# Marning

Check entity parameters before making any connections to this device.

The calibrator features a unique function which can calculate pressure vs. milliamp error as a percentage of the 4 to 20 mA loop span. The percent error mode uses all 3 screens and has a unique menu structure. It simultaneously displays pressure, mA and percent error.

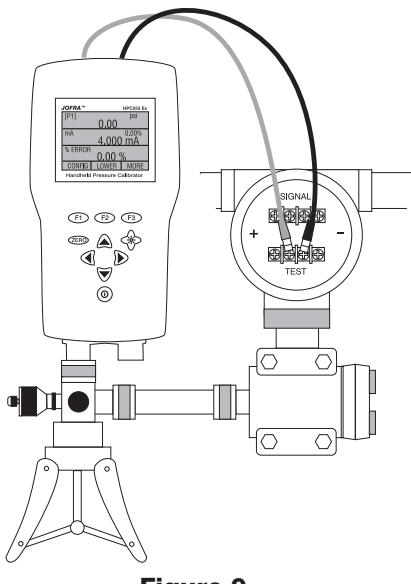

Figure 9.

#### Example:

Suppose a pressure transmitter under test is 30 psi (2 Bar) Full Scale and outputs a corresponding 4 to 20 mA signal. The user can program in a 0 to 30 psi pressure span into the calibrator and the calibrator will calculate and display the deviation or % Error from the expected 4 to 20 mA output. This eliminates the need for manual calculations and also helps if it becomes difficult to set an exact pressure with an external pump.

To use the %ERROR function proceed as follows:

- 1. With the calibrator turned on and operating press the F3 key to activate the MORE menu option. Now press the F1 key to activate the %ERROR option.
- 2. Press the F1 key to select the CONFIG option.
- 3. The first option is setting the Port, use the select option to scroll through the port choices, when finished select the NEXT option.

| % ERROR | PORT | [P1] |
|---------|------|------|
|         |      |      |
|         |      |      |
| SELECT  | NEXT | DONE |

4. Use SELECT to toggle through the UNIT options, and select NEXT to move on.

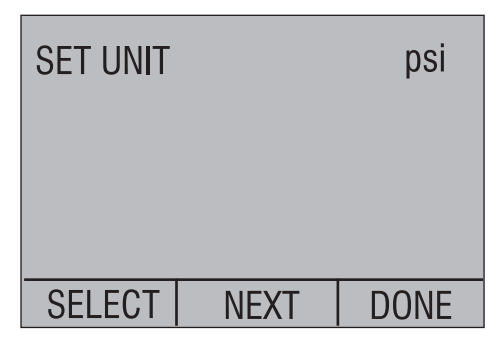

5. Use the cursor keys to set the 100% point of the desired pressure range, select DONE SET when finished.

| SET 100% BELOW | psi |
|----------------|-----|
| 30.000         | )   |
| DONE SET       |     |

6. Again, use the cursor keys to set 0% point and select DONE SET when finished and the %ERROR mode will be ready to use.

| SET 0% BELO | W psi |
|-------------|-------|
| 0           | .000  |
| DONE SET    |       |

*Note*: The 0% and 100% point will be saved in non-volatile memory until they are changed again by the user.

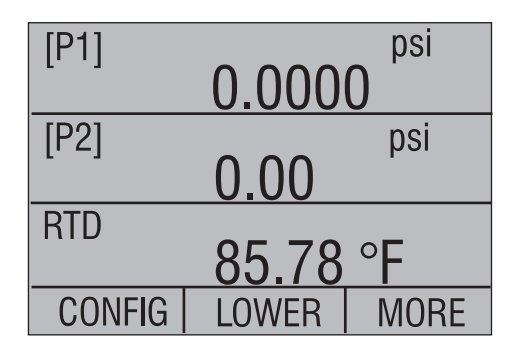

# 8. Minimum and Maximum Storage Capability

The JOFRA HPC550 Ex/552 Ex Pressure Calibrators have a min/max feature for capturing the minimum and maximum values of any displayed parameter.

The min/max function can be accessed by stepping through the menu options until "min/max" is shown on the display above the F1 key. At this time, pressing the F1 key will toggle the display through the min/max values that are stored in the min/max registers. These readings are live so that the new min/max values will be recorded while in this mode.

| [P1] | 0 003  | psi     | [P1] | 30 000 | psi     |
|------|--------|---------|------|--------|---------|
|      | -0.000 | )       |      | 50.000 |         |
| mA   |        | -25.00% | mA   |        | -25.00% |
|      | 4.000  | mA      |      | 20.001 | mA      |
| MIN  | CLEAR  | DONE    | MAX  | CLEAR  | DONE    |

To reset the min/max registers simply press the clear key. These registers are also cleared at power-up or when the configuration is changed.

# 9. Factory Setups

The Calibrator is loaded with five factory setups. These setups are shown below.

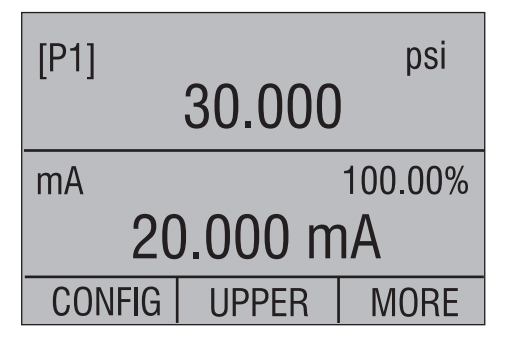

Setup 1: The upper display is set to [P1] mode and the middle is set to mA, lower is off.

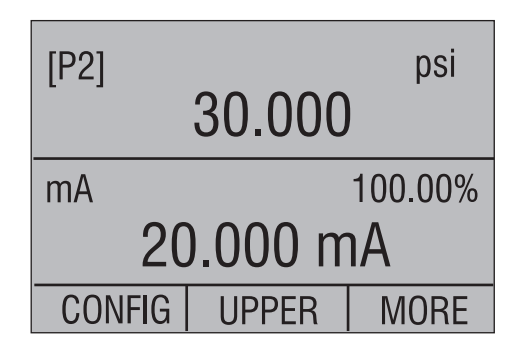

Setup 2: The upper display is set to [P2] mode and the middle is set to mA, lower is off.

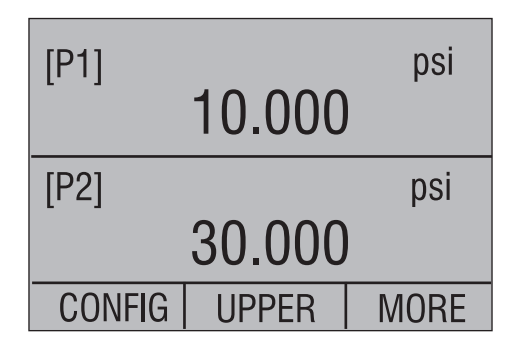

Setup 3: The upper display is set to [P1] mode and the middle is set to [P2], lower is off.

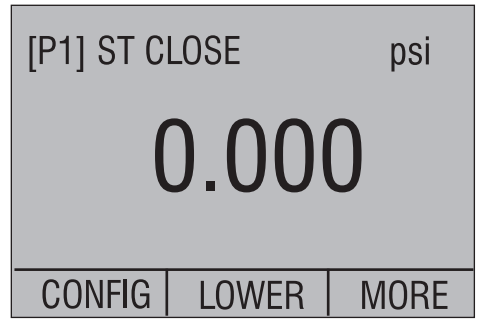

Setup 4: The lower display is set to [P1] switch test, the other displays are off.

| [P1]   | 0.000 | psi<br>0 |
|--------|-------|----------|
| [P2]   | 0.00  | psi      |
| RTD    | 85.78 | °F       |
| CONFIG | LOWER | MORE     |

Setup 5: The upper display is set to [P1], the middle display is set to [P2] and the lower display is set to RTD.

# 10. Custody Transfer / Flow Calibration

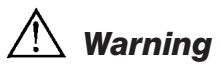

Check entity parameters before making any connections to this device.

The HPC550 Ex/552 Ex is ideal for flow computer calibration. Every manufacturer of flow computers has a different calibration procedure, but most call for calibration of three parameters: static pressure, differential pressure and temperature. To facilitate these measurements recall setup #5 on the HPC550 Ex/552 Ex.

*Note*: The pressures in the UPPER, and MIDDLE displays can be changed to [P1], [P2].

- 1. Connect the calibrator to your static and differential pressures. ([P1], [P2]) Then connect the RTD sensor to the calibrator.
- 2. Using the reading of your RTD, static, and differential pressures, make sure the flow computer has the correct reading. If not, adjust the flow computer as necessary.

# **11. Specifications** (18 °C to 28 °C unless otherwise noted.)

|                                                                                     |                                           | General                                                                                                    |
|-------------------------------------------------------------------------------------|-------------------------------------------|----------------------------------------------------------------------------------------------------|
| Instrument Setup Recall                                                             | 5; la                                     | st used on power-up                                                                                                    |
| Environmental<br>Operating Temperature<br>Storage Temperature<br>Ingress Protection | -10<br>-20<br>IP54                        | °C to +45 °C<br>°C to +60 °C                                                                                                    |
| Power Requirements<br>Battery<br>Battery Life                                       | 6.0<br>Fou<br>> 3                         | VDC<br>r (4) standard AA cells<br>5 hours, typical usage                                                                                                    |
| Physical<br>Dimensions<br>Weight                                                    | 8.3"<br>1 lb                              | H x 3.9" W x 2.0" D (200.9 x 99.1 x 50.1 mm)<br>. 7 oz. (0.651 kg) with batteries installed                                                                                                    |
| Product Compliance Markings                                                         | II 2<br>Mar<br>3 Co                       | Ex ia IIB T3 Gb (Ta= $-10 +45^{\circ}$ C) ( $\epsilon$<br>KEMA 10 ATEX 0168X 0344<br>Ex ia IIB T3 Gb (Ta= $-10 +45^{\circ}$ C)<br>G IECEX CSA 10.0013X<br>nufactured by Martel Electronics, Inc.,<br>proporate Park Dr. Derry, NH, USA |
| Entity Parameters                                                                   | MEA<br>Ui =<br>Li =<br>Co :<br>LEN<br>PRC | ASUREMENT JACKS:<br>= 30 V; Ii = 80 mA; Pi = 750 mW; Ci = 0 $\mu$ F;<br>0 mH; Uo = 7,14 V; Io = 1,12 mA; Po = 2 mW;<br>= 240 $\mu$ F; Lo = 1 H<br>IO CONNECTOR: FOR USE WITH HPC-T RTD<br>DBE ONLY                                     |
| EMI/RFI Conformance                                                                 | EN6                                       | 1326                                                                                                    |
| Connectors/Ports                                                                    | Pres<br>Pres<br>RTD                       | ssure (HPC550 Ex) - one, 1/8" BSP female<br>ssure (HPC552 Ex) - two, 1/8" BSP female<br>pprobe                                                                                                    |
| Included Accessories                                                                |                                           |                                                                                                    |
| Item                                                                                |                                           | HPC550 Ex and HPC552 Ex                                                                                                    |
| 1/8" male BSP to 1/4" female BS                                                     | SP                                        | Standard 2 pcs. if dual sensor or differential                                                                                                    |
| 1/8" male BSP to 1/4" male NPT                                                      | -                                         | Standard 2 pcs. if dual sensor or differential                                                                                                    |
| 1/8" sealed gasket2 type wash                                                       | ner                                       | Standard 2 pcs. if dual sensor or differential                                                                                                    |
| Read + Black test lead and cli                                                      | ips                                       | Standard                                                                                                    |
| Hand strap w/clip                                                                   |                                           | Standard                                                                                                    |
| NIST traceable calibration cert                                                     | ificate                                   | Standard                                                                                                    |
| User manual                                                                         |                                           | Standard                                                                                                    |
| RS232 cable                                                                         |                                           | Option                                                                                                    |
| Soft case                                                                           |                                           | Option                                                                                                    |

#### Ranges

| Gauge:            | 70 bar (1000 psi)<br>200 bar (3000 psi)<br>350 bar (5000 psi)<br>700 bar (10,000 psi)                                                                               |
|-------------------|----------------------------------------------------------------------------------------------------|
| Absolute:         | 1.1 bar (16 psi)<br>2 bar (30 psi)<br>7 bar (100 psi)<br>20 bar (300 psi)                                                                                           |
| Differential:     | +/- 25 mbar (+/- 0.4 psi)<br>+/- 70 mbar (+/- 1psi)<br>+/- 350 mbar (+/- 5psi)                                                                                      |
| Compound:         | +/- 1 bar (-14 to 15 psi)<br>-1 to 2 bar (-14 to 30 psi)<br>-0.82 to 7 bar (-12 to 100 psi)<br>-0.82 to 20 bar (-12 to 300 psi)<br>-0.82 to 35 bar (-12 to 500 psi) |
| mA                | 0 to 24.000 mA                                                                                                    |
| RTD               | -40.0°C to 155.0°C<br>(-40.0°F to 311.0°F)                                                                                                    |
| Engineering Units | psi, bar, mbar, kPa, MPa, kg/cm2, mmH2O @ 4°C,<br>mmH2O @ 20°C, cmH2O @ 4°C, cmH2O @ 20°C,<br>inH2O @ 4°C, inH2O @ 20°C, inH2O @ 60°F,<br>mmHg @ 0°C, inHg @ 0°C    |

# Accuracy 18°C to 28°C (unless otherwise noted)

| HPC550 Ex and HPC552 E                  | x                                                                         |
|-----------------------------------------|---------------------------------------------------------------------------|
| +/- 25 mbar                             | ± 0.1% F.S. (± 0.15% F.S. 0°C to 45°C)                                    |
| Vacuum                                  | same as above                                                             |
| +/- 70 mbar, +/- 350 mbar               | ± 0.05% F.S. (± 0.1% F.S. 0°C to 45°C)                                    |
| Vacuum                                  | same as above                                                             |
| All compound ranges<br>not listed above | ± 0.025% Reading ± 0.01% F.S.<br>(± 0.04% Rdg ± 0.01% F.S. 0°C to 45°C)   |
| Vacuum                                  | ± 0.025% F.S. (± 0.05% F.S. 0°C to 45°C)                                  |
| Absolute ranges                         | ± 0.025% Reading ± 0.01% F.S.<br>(± 0.04% Rdg ± 0.01% F.S. 0°C to 45°C)   |
| Gauge ranges                            | ± 0.025% Reading ± 0.01% F.S.<br>(± 0.04% Rdg ± 0.01% F.S. 0°C to 45°C)   |
| Gauge range 10k                         | ± 0,025% Reading + 0.015% F.S.<br>(± 0.040% Rdg + 0.015% F.S.)            |
| Gauge range 700 bar                     | ± 0.025% Reading ± 0.015% F.S.<br>(± 0.04% Rdg ± 0.015% F.S. 0°C to 45°C) |
| All ranges - Temperature Effect         | -10°C to 0°C is ± 0.005% FS/°C                                            |

| Electrical                                                                  |                                                                |
|-----------------------------------------------------------------------------|----------------------------------------------------------------|
| mA                                                                          | ± 0.015% of rdg ± 0.002mA                                      |
| RTD (ohms)                                                                  | ± 0.015% of rdg ± 0.02 ohms;<br>or ± 0.1°C @ 0°C for Pt100     |
| Switch-Test                                                                 | 5 VDC (< 1mA)                                                  |
| Temperature Effect - Electrical Add $\pm$ 0.001% F.S./°C for tem otherwise. | Ranges<br>lps below 18°C and temps above 28°C unless specified |
| Optional Probe                                                              | Meets PT-100 ALPHA 385/EN751 Class "A"<br>Specifications       |

# 12. Maintenance

# **12.1 Replacing Batteries**

Replace batteries as soon as the battery indicator turns on to avoid false measurements. If the batteries discharge too deeply the HPC550 Ex/HPC552 Ex will automatically shut down to avoid battery leakage.

Note: Use only AA size alkaline batteries.

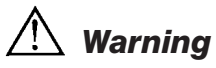

Only change batteries in an area known to be non-hazardous.

### **Approved Batteries**

| Battery Manufacturer<br>(All Batteries Alkaline - A 1.5 V) | Туре         |
|------------------------------------------------------------|--------------|
| Duracell                                                   | MN1500       |
| Rayovac                                                    | Max Plus 815 |
| Eveready (Energizer)                                       | E91          |
| Panasonic                                                  | LR6XWA       |

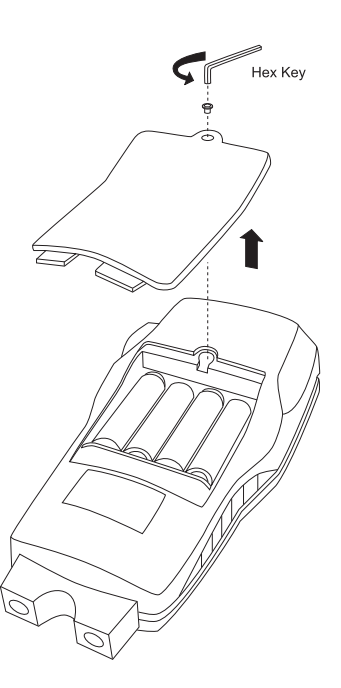

## **12.2 Cleaning the Unit**

# Warning

To avoid personal injury or damage to the calibrator, use only the specified replacement parts and do not allow water into the case.

## Caution

To avoid damaging the plastic lens and case, do not use solvents or abrasive cleansers. Clean the calibrator with a soft cloth dampened with water or water and mild soap.

## **12.3 Service Center Calibration or Repair**

Only qualified service personnel should perform calibration, repairs, or servicing not covered in this manual. If the calibrator fails, check the batteries first, and replace them if needed.

Verify that the calibrator is being operated as explained in this manual. If the calibrator is faulty, send a description of the failure with the calibrator. Be sure to pack the calibrator securely, using the original shipping container if it is available.

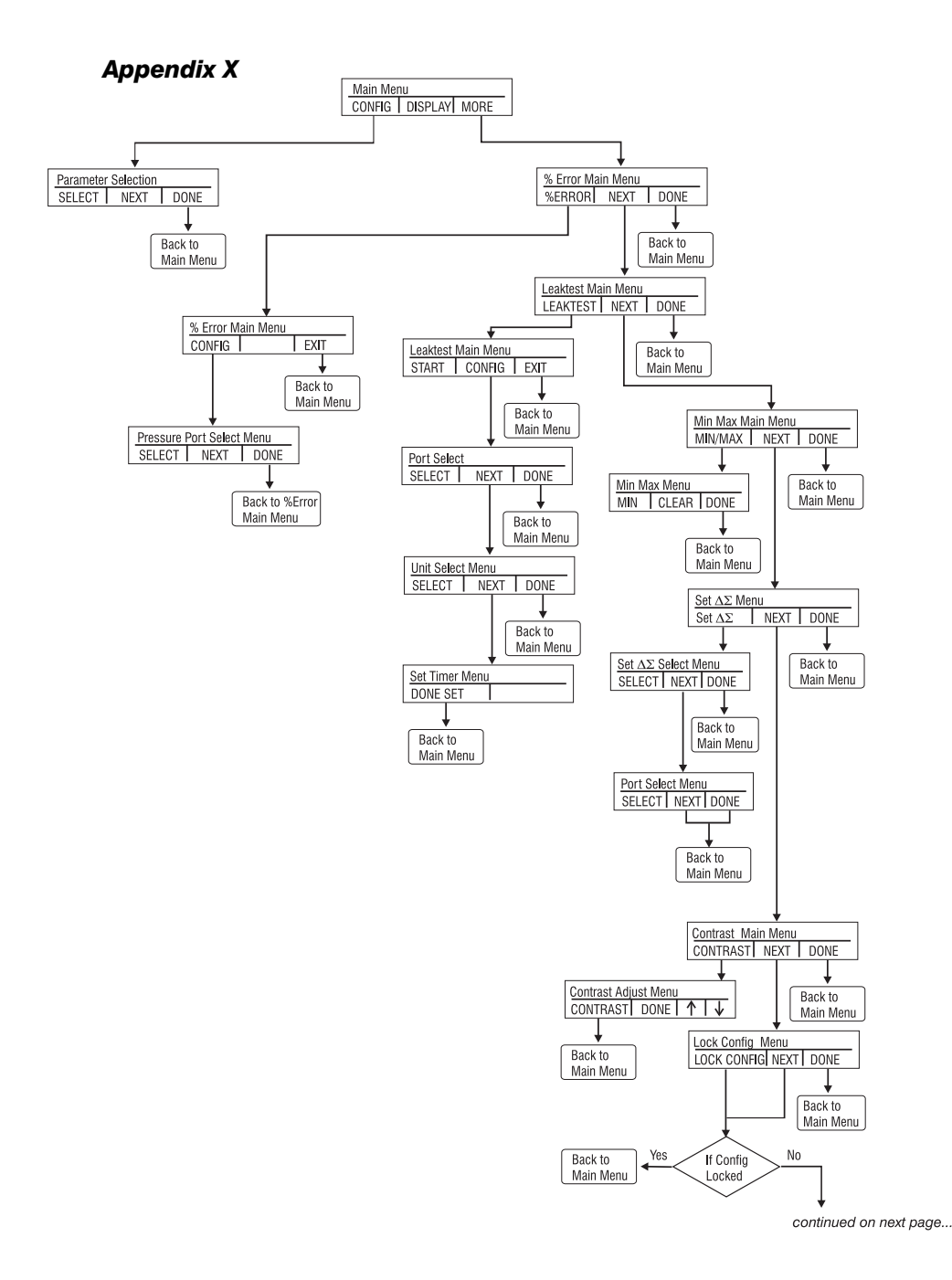

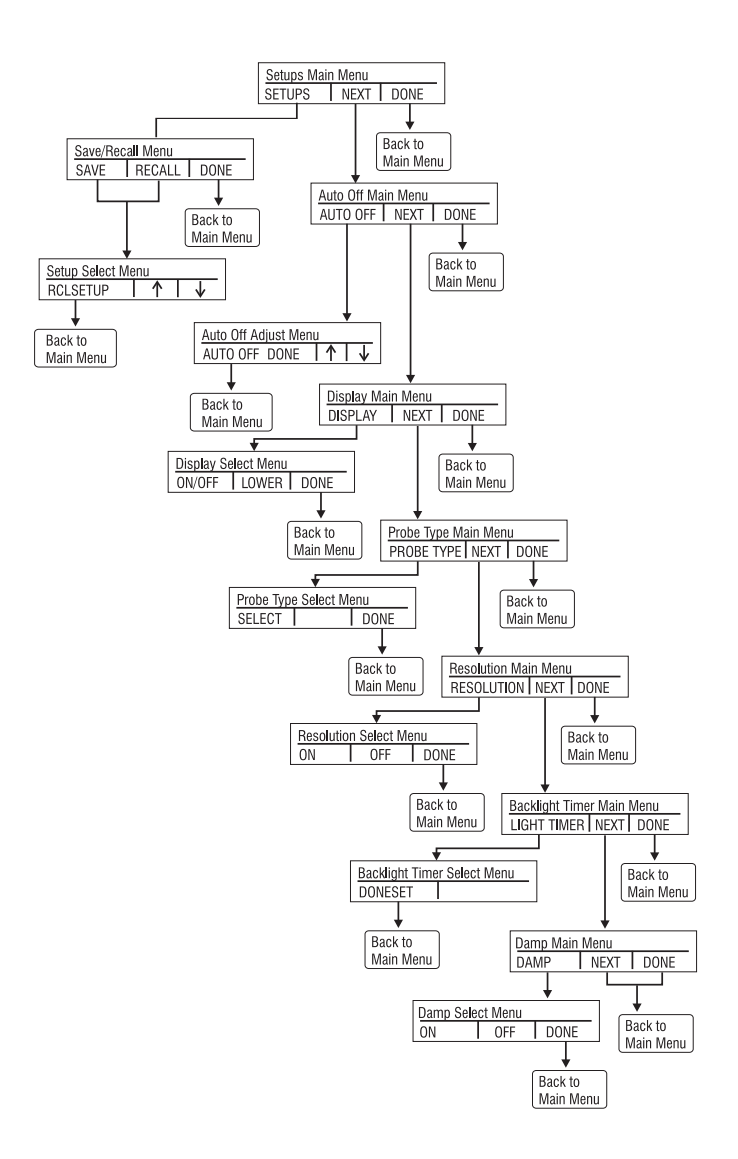

|                                                                   |                                                       | AME                                                   | TEK JC                                                  | <b>FRA</b> <sup>TM</sup>                    | HPC5            | 50 Ex/       | 552 Ex               | Range                | s and                | Resol    | utions   |          |          |          |
|-------------------------------------------------------------------|-------------------------------------------------------|-------------------------------------------------------|---------------------------------------------------------|---------------------------------------------|-----------------|--------------|----------------------|----------------------|----------------------|----------|----------|----------|----------|----------|
| Range (bar)                                                       |                                                       | 25mbar                                                | 70mbar                                                  | 350mbar                                     | -               | 1.1          | 2                    | 7                    | 20                   | 35       | 20       | 200      | 350      | 700      |
| Burst Pressure (bar                                               | (                                                     | 200mbar                                               | 650mbar                                                 | -                                           | 9               | 9            | 9                    | 70                   | 133                  | 133      | 700      | 700      | 700      | 1000     |
| Proof Pressure (bai                                               | (-                                                    | 70mbar                                                | 200mbar                                                 | 650mBar                                     | 4               | 4            | 4                    | 13                   | 40                   | 70       | 200      | 400      | 700      | 1000     |
| Static Pressure (ba                                               | r)                                                    | 70mbar                                                | 7                                                       | 7                                           | NA              | NA           | NA                   | NA                   | NA                   | NA       | NA       | NA       | NA       | NA       |
| Range (psi)                                                       |                                                       | 0.4                                                   | 1                                                       | 5                                           | 15              | 16           | 30                   | 100                  | 300                  | 500      | 1000     | 3000     | 5000     | 10000    |
| Burst Pressure (psi                                               | (                                                     | 3                                                     | 10                                                      | 15                                          | 90              | 90           | 06                   | 1000                 | 2000                 | 2000     | 10000    | 10000    | 10000    | 15000    |
| Proof Pressure (psi                                               | (                                                     | +                                                     | 3                                                       | 10                                          | 30              | 30           | 60                   | 200                  | 600                  | 1000     | 3000     | 6000     | 10000    | 15000    |
| Static Pressure (psi                                              | (                                                     | -                                                     | 100                                                     | 100                                         | NA              | NA           | NA                   | NA                   | NA                   | NA       | NA       | NA       | NA       | NA       |
| Sensor Type                                                       |                                                       | non-isolated                                          | non-isolated                                            | non-isolated                                | non-isolated    | non-isolated | non-isolated         | isolated             | isolated             | isolated | isolated | isolated | isolated | isolated |
| Range Type                                                        |                                                       | differential                                          | differential                                            | differential                                | compound        | absolute     | compound<br>absolute | compound<br>absolute | compound<br>absolute | compound | gauge    | gauge    | gauge    | gauge    |
| psi                                                               | -                                                     | 0.4000                                                | 1.0000                                                  | 5.0000                                      | 15.000          | 16.000       | 30.000               | 100.00               | 300.00               | 500.00   | 1000.0   | 3000.0   | 5000.0   | 10000    |
| bar                                                               | 0.06894757                                            | 0.0276                                                | 0.0689                                                  | 0.3447                                      | 1.0342          | 1.1032       | 2.0684               | 6.8948               | 20.684               | 34.474   | 68.948   | 206.84   | 344.74   | 689.48   |
| mbar                                                              | 68.94757                                              | 27.579                                                | 68.948                                                  | 344.74                                      | 1034.2          | 1103.2       | 2068.4               | 6894.8               | 20684                | 34474    | 68948    | NA       | NA       | NA       |
| kPa                                                               | 6.894757                                              | 2.7579                                                | 6.8948                                                  | 34.474                                      | 103.42          | 110.32       | 206.84               | 689.48               | 2068.4               | 3447.4   | 6894.8   | 20684    | 34474    | 68948    |
| MPa                                                               | 0.006894757                                           | 0.0028                                                | 0.0069                                                  | 0.0345                                      | 0.1034          | 0.1103       | 0.2068               | 0.6895               | 2.0684               | 3.4474   | 6.8948   | 20.684   | 34.474   | 68.948   |
| kg/cm2                                                            | 0.07030697                                            | 0.0281                                                | 0.0703                                                  | 0.3515                                      | 1.0546          | 1.1249       | 2.1092               | 7.0307               | 21.092               | 35.153   | 70.307   | 210.92   | 351.53   | 703.07   |
| cmH20 @ 4°C                                                       | 70.3089                                               | 28.124                                                | 70.309                                                  | 351.54                                      | 1054.6          | 1124.9       | 2109.3               | 7030.9               | 21093                | 35154    | 70309    | NA       | NA       | NA       |
| cmH20 @ 20°C                                                      | 70.4336                                               | 28.173                                                | 70.434                                                  | 352.17                                      | 1056.5          | 1126.9       | 2113.0               | 7043.4               | 21130                | 35217    | 70434    | NA       | NA       | NA       |
| mmH20 @ 4°C                                                       | 703.089                                               | 281.24                                                | 703.09                                                  | 3515.4                                      | 10546           | 11249        | 21093                | 70309                | NA                   | NA       | NA       | NA       | NA       | NA       |
| mmH20 @ 20°C                                                      | 704.336                                               | 281.73                                                | 704.34                                                  | 3521.7                                      | 10565           | 11269        | 21130                | 70434                | NA                   | NA       | NA       | NA       | NA       | NA       |
| inH20 @ 4°C                                                       | 27.68067                                              | 11.072                                                | 27.681                                                  | 138.40                                      | 415.21          | 442.89       | 830.42               | 2768.1               | 8304.2               | 13840    | 27681    | 83042    | NA       | NA       |
| inH20 @ 20°C                                                      | 27.72977                                              | 11.092                                                | 27.730                                                  | 138.65                                      | 415.95          | 443.68       | 831.89               | 2773.0               | 8318.9               | 13865    | 27730    | 83189    | NA       | NA       |
| inH20 @ 60°F                                                      | 27.70759                                              | 11.083                                                | 27.708                                                  | 138.54                                      | 415.61          | 443.32       | 831.23               | 2770.8               | 8312.3               | 13854    | 27708    | 83123    | NA       | NA       |
| mmHg @ 0°C                                                        | 51.71507                                              | 20.686                                                | 51.715                                                  | 258.58                                      | 775.73          | 827.44       | 1551.5               | 5171.5               | 15515                | 25858    | 51715    | NA       | NA       | NA       |
| inHg @ 0°C                                                        | 2.03603                                               | 0.8144                                                | 2.0360                                                  | 10.180                                      | 30.540          | 32.576       | 61.081               | 203.60               | 610.81               | 1018.0   | 2036.0   | 6108.1   | 10180    | 20360    |
| Proof Pressure - m<br>Burst Pressure - se<br>Static Pressure - Di | aximum allowal<br>nsor damaged<br>fferential units of | ble pressure wit<br>or destroyed; su<br>only. Maximum | thout a shift in c<br>ome risk of pers<br>allowed commu | alibration<br>onal injury<br>on mode pressu | rre between bot | th ports.    |                      |                      |                      |          |          |          |          |          |

0200052 Rev I 12/13

#### **AMETEK Test & Calibration Instruments**

A business unit of AMETEK Measurement & Calibration Technologies Division offering the following industry leading brands for test and calibration instrumentation.

#### **JOFRA Calibration Instruments**

Temperature Calibrators

Portable dry-block calibrators, precision thermometers and liquid baths. Temperature sensors for industrial and marine use. *Pressure Calibrators* 

Convenient electronic systems ranging from -25 mbar to 1000 bar - fully temperaturecompensated for problem-free and accurate field use.

Signal Instruments

Process signal measurement and simulation for easy control loop calibration and measurement tasks.

#### M&G Dead Weight Testers & Pumps

Pneumatic floating-ball or hydraulic piston dead weight testers with accuracies to 0.015% of reading. Pressure generators delivering up to 1.000 bar.

#### **Crystal Pressure**

Digital pressure gauges and calibrators that are accurate, easy-to-use and reliable. Designed for use in the harshest environments; most products carry an IS, IP67 and DNV rating.

#### Lloyd Materials Testing

Materials testing machines and software that guarantees expert materials testing solutions. Also covering Texture Analysers to perform rapid, general food testing and detailed texture analysis on a diverse range of foods and cosmetics.

#### **Davenport Polymer Test Equipment**

Allows measurement and characterization of moisture-sensitive PET polymers and polymer density.

#### Chatillon Force Measurement

The hand held force gauges and motorized testers have earned their reputation for quality, reliability and accuracy and they represent the de facto standard for force measurement.

#### **Newage Hardness Testing**

Hardness testers, durometers, optical systems and software for data acquisition and analysis.

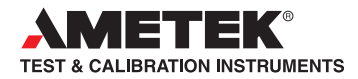

United Kingdom Tel +44 (0)1243 833 302 jofra@ametek.co.uk

France Tel +33 (0)1 30 68 89 40 general.lloyd-instruments@ametek.fr

Germany Tel +49 (0)2159 9136 510 info.mct-de@ametek.de

Denmark Tel +45 4816 8000 jofra@ametek.com USA

Florida Tel +1 (800) 527 9999 cal.info@ametek.com

California Tel +1 (800) 444 1850 sales@crystalengineering.net

India Tel +91 22 2836 4750 jofra@ametek.com

### www.ametekcalibration.com

Singapore Tel +65 6484 2388 jofra@ametek.com

**China** *Shanghai* Tel +86 21 5868 5111

*Beijing* Tel +86 10 8526 2111

Guangzhou Tel +86 20 8363 4768 jofra.sales@ametek.com.cn

Information in this document is subject to change without notice. @2013, by AMETEK, Inc., www.ametek.com. All rights reserved